## セットアップ

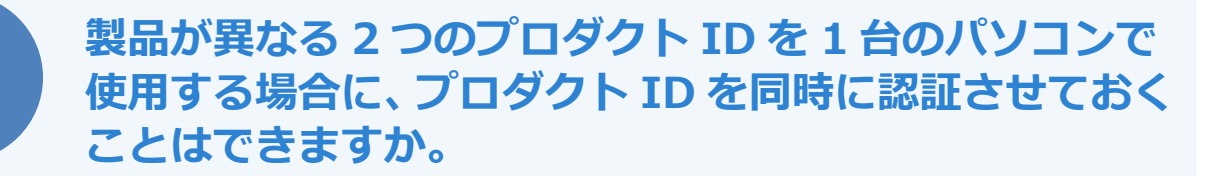

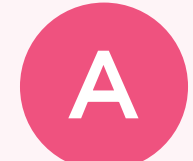

2つのプロダクト ID を認証させておくには、「占有モード 2」を 使用します。 「占有モード1」で製品AのプロダクトIDを認証し、「占有モー ド2」で製品BのプロダクトIDを認証することで、IDの「解 になります。

・2018 年 7 月リリースの製品より、3 つ目のプロダクト ID を使用する「占有モード 3」の使用が可能です。

## 異なる 2 つのプロダクト ID を認証する方法

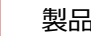

製品 A のプロダクト ID を占有モードで認証します。

| 時品パッケージに内包されて                                                                                                    | おります、レネットレン                                                 | はライセンスは書                                             | した日息くたさい。<br>いかはまたい。たちにったし アノギヤ                                        |                                                                                                    |                                        |                                                                                                    |
|----------------------------------------------------------------------------------------------------|-------------------------------------------------------------|------------------------------------------------------|------------------------------------------------------------------------|----------------------------------------------------------------------------------------------------|----------------------------------------|----------------------------------------------------------------------------------------------------|
| リリックトレートのでわた                                                                                                    | (1241)を入                                                    | 川復、ノロタクトル                                            | 用以特示タンをクリックしてくたさ                                                       | 6 To                                                                                                    |                                        |                                                                                                    |
| インターネットを通して、                                                                                                    | フロタクトIDを取得                                                  | する事かできます。                                            |                                                                        |                                                                                                    |                                        |                                                                                                    |
| プロダクトID間(1)                                                                                                    | 合わせキー :                                                     |                                                      | -                                                                      |                                                                                                    | プロダクトID 取得                             |                                                                                                    |
| , u , y , i blok.                                                                                                    |                                                             |                                                      |                                                                        |                                                                                                    |                                        | _                                                                                                    |
|                                                                                                    |                                                             |                                                      |                                                                        |                                                                                                    | a, , , , , , , , , , , , , , , , , , , |                                                                                                    |
| (ネット!20ほうイセンス)正書が                                                                                                    | の表記が「ネット」                                                   | 2015イセンス(共和                                          | 有)」となっているお客様                                                           |                                                                                                    |                                        | _                                                                                                    |
| (ネットロロティセンス)日書)ア<br>ソフトウェアを管理されて                                                                                                    | の表記が「ネット」                                                   | 2015-イセンス(共)<br>配布された、プロ5                            | 有)」となっているお客様<br>ダクトID(56桁または58桁)をよ                                     | ノ下の入力欄に直接                                                                                                    | 寝入力してください。                             | _                                                                                                    |
| (ネットI2ほうイセンスほき)<br>ソフトウェアを管理されて<br>(電子メールなどでプロダ                                                                                                    | の表記が「ネット」<br>いる担当者様より<br>「クトIDを配布されて                        | QIEライセンス(共)<br>配布された、プロタ<br>こいる場合、「コピ・               | 有)」となっているお客様<br>ダクトID(56桁または58桁)をは、<br>ー/私り付け」をご利用になる                  | ノ下の入力欄に直接<br>と便利です)                                                                                           | 夏入力してください。                             | _                                                                                                    |
| はットロンス<br>は、ットロンス<br>ほき・ロンス<br>ほき・ロンス<br>ほき・ロンス<br>ほき・ロンス<br>ほき・ロンス<br>ほき・ロンス<br>ほう・ロンス<br>ほう・ロンス<br>して、<br>ロンス<br>して、<br>ロース<br>して、<br>ロース<br>して、<br>ロース<br>して、<br>ロース<br>して、<br>ロース<br>して、<br>ロース<br>して、<br>ロース<br>して、<br>ロース<br>して、<br>して、<br>して、<br>して、<br>して、<br>して、<br>して、<br>して、 | のの表記が「ネット」<br>いる担当者様より<br>ジトIDを配布されて                        | 2015ライセンス(共<br>配布された、プロダ<br>ている場合、「コピ・               | <b>有)」となっているお客様</b><br>ダクトID(56桁または58桁)をは<br>ー/貼り付け」をご利用になる            | ノ下の入力欄に直打<br>と便利です)                                                                                           | 寝入力してください。                             |                                                                                                    |
| はットにほうイセンスほきが<br>ソフトウェアを管理されて<br>(電子メールなどでプロダ                                                                                                    | 9の表記が「ネット」<br>いる担当者様より<br>ジトIDを配布されて                        | 図正ライセンス(共<br>配布された、プロタ<br>ている場合、「コピ・                 | 有)」となっているお客様<br>ダクトID(56桁または58桁)をは<br>ー/貼り付け」をご利用になる                   | ノ下の入力欄に直打<br>と便利です)                                                                                           | 変入力してください。                             |                                                                                                    |
| はット12日ライセンス日本部<br>ソフトウェアを管理されて<br>(電子メールなどでナロダ<br>プロダクトID                                                                                                    | 9の表記が「ネット』<br>いる担当者様より<br>「クトIDを配布されて                       | 2015-1センス(共)<br>配布された、プロダ<br>こいる場合、「コピ・              | 有)」となっているお客様<br>ダクトID(56桁または58桁)を以<br>ー/私り付け」をご利用になる                   | ノ下の入力欄に直接<br>と便利です)                                                                                           | 良入力してください。                             | <ul> <li>→</li> <li>→</li></ul> |
| はット2017年1日ンス経まが<br>ソフトウェアを管理されて<br>(電子メールなどでナロダ<br>プロダクトID:<br>メモ:                                                                                                    | 90表記が「ネット」<br>いる担当者様より<br>クトIDを配布されて<br>GLOOBE              | 2015-1センス(共)<br>配布された、プロタ<br>こいる場合、「コピ・              | 有)」となっているお客様<br>ダクトID(56桁iまたは58桁i)を以<br>ー/私り付け」をご利用になる                 | して、<br>して、<br>して、<br>して、<br>して、<br>し、<br>和<br>し、<br>に 直<br>れ<br>し、<br>です)<br>し、<br>和<br>に 直<br>れ<br>し、<br>です) | <ul> <li></li></ul>                    |                                                                                                    |
| はット12日2-7イセンス証書が<br>ソフトウェアを管理されて<br>(電子メールなどでプロダ<br>プロダクトID:<br>メモ:                                                                                                    | 9の表記が「ネット」<br>いる担当者様より<br>シトIDを配布されて<br>GLOOBE<br>(複数のプロダクト | 2011ライセンス(共1<br>配布された、プログ<br>Cいる場合、「コピ・<br>IDをお持ちの場合 | 有)」となっているお客様<br>ダクトID(56桁または58桁)を以<br>ー/貼り付け」をご利用になる<br>、アプリケーション情報などを | ↓下の入力欄に直接<br>と便利です) □利用状:<br>記入して「利用状:                                                                        | 変入力してください。           2         空きのみ表示  | ► <b>5</b>                                                                                                    |

製品 B を起動して、次の確認画面が表示されたら「OK」をクリックします。

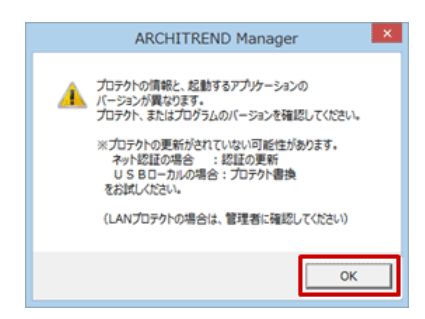

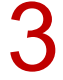

「プロテクト設定」ダイアログのタイトルを右クリックして表示されるメニューから「詳細設定」の 「占有モード 2 有効」を選びます。

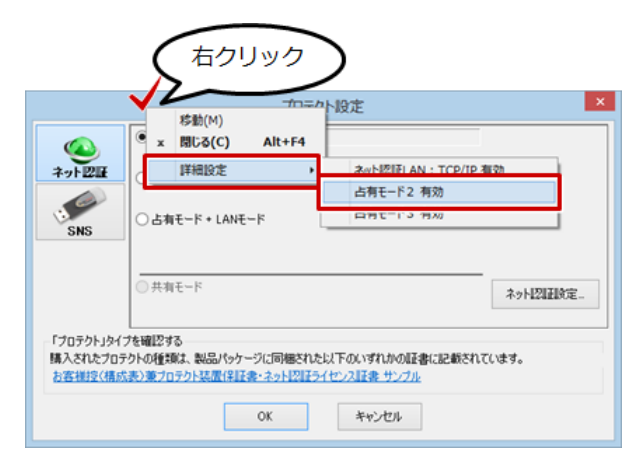

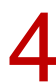

「ネット認証設定」をクリックします。

|                   | <ul> <li>占有モード1</li> <li>占有モード2</li> </ul>              | GLOOBE                                        |            |
|-------------------|---------------------------------------------------------|-----------------------------------------------|------------|
| int BE            | OLANE-F                                                 |                                               |            |
| 5                 | <ul> <li>占有モード1 + LAI</li> <li>○占有モード2 + LAI</li> </ul> | Nモード<br>Nモード                                  |            |
| SNS               | □ 共有モード                                                 |                                               |            |
|                   |                                                         |                                               | ネット1211月度  |
|                   |                                                         |                                               |            |
| プロテクト」ダ           | イブを確認する                                                 |                                               |            |
| プロテクト」タ<br>入されたプロ | イブを確認する<br>1テクトの種類は、製品パック<br>成表ン東フロテクト装置(1)半            | アージに同様された以下のいずれかの証書<br>使者・ネット2015ライセンスは書 サンプル | に記載されています。 |

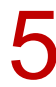

## 「追加認証」をクリックします。

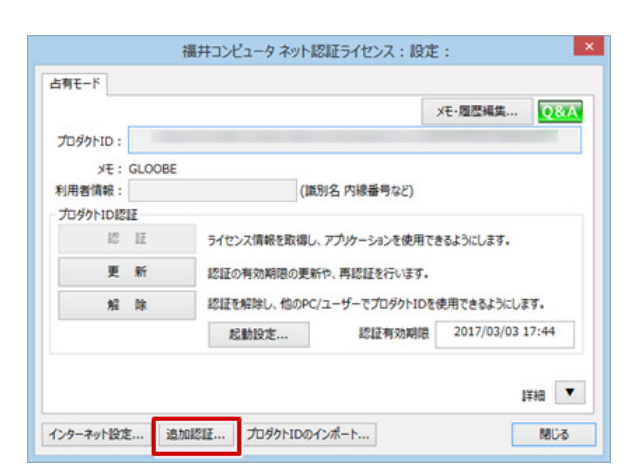

製品 B のプロダクト ID を入力し、「占有 2」が ON になっていることを確認して「プロダクト ID 認証」をクリックします。

| 福井コンピュータ ネット認証ライセンス:追加認証                                                                                                    | ×   |
|----------------------------------------------------------------------------------------------------|-----|
| プロダクトIDのIZE証を行います。                                                                                                    | Q&A |
| 商品パッケージに内包されております。【ネット22ほうイセンスほ書)をご用意くだだい。<br>「プロダウトID間、い合わせキー」(12桁)を入力後、プロダウトID取得米タンをクリックしてください。<br>インターネットを通して、プロダウトIDを取得する事ができます。 |     |
| ブロダクトID間、い合わせキー: フロダクトID 取得                                                                                                    | ]   |
| ソフトウェアを整理されている通道審視は20度布された、フロダントDC66桁または56桁分を以下の入力離に直接入力してください。<br>(電子メールなどでブロダントD6億価をされている場合、「コピー/Raり付け」をご利用になると便利です)               | 7   |
| ○古有1 ●古有2<br>プロダクトID                                                                                                    | 5有2 |
| メモ: ARCHITREND ZERO<br>(複数のプロダクトIDをお持ちの場合、アプリケーション/情報などを記入してご知用(ボメハ)                                                                 |     |
| 利用者情報: (識別名 内線番号など) フロダクトID認証                                                                                                    |     |
|                                                                                                    |     |

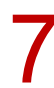

以下の確認画面が出たら「OK」をクリックします。

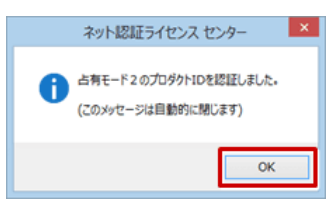

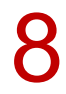

「閉じる」をクリックします。

|          |           |             |                    | Xモ・履歴編集      | <b>Q&amp;A</b> |
|----------|-----------|-------------|--------------------|--------------|----------------|
| プロダクトID: |           |             |                    |              |                |
| ×E :     | ARCHITREN | D ZERO      |                    |              |                |
| 利用者情報:   |           | (識          | 別名内線番号など)          |              |                |
| プロダクトID語 | 12        |             |                    |              |                |
| 12       | 1E        | ライセンス情報を取得し | アプリケーションを使用でき      | きるようにします。    |                |
| 更        | 新         | 認証の有効期限の更新  | や、再認証を行います。        |              |                |
| 解        | 除         | 認証を解除し、他のPC | ー<br>ゴーザーでプロダクトIDを | 使用できるようにしま   | <b>J</b> .     |
|          |           | 起動設定        | 認証有効期限             | 2018/08/23 1 | 5:08           |
|          |           |             |                    |              |                |

9

「占有モード 2」を ON にして、「OK」をクリックします。

| 0               | ○占有モード1                                     | GLOOBE          |          |
|-----------------|---------------------------------------------|-----------------|----------|
| ₩<br>2015 [2][[ | <ul> <li>占有モード2</li> <li>しLANモード</li> </ul> | ARCHITREND ZERO |          |
| 6               | ○占有モード1 + LAN                               | €-ド             |          |
| SNS             | ○古有モード2 + LAN                               | £−k             |          |
|                 | ○ 共有モード                                     |                 | ネット認識設定。 |
|                 | (ブを確認する                                     |                 |          |
|                 | (ブを確認する                                     |                 |          |